# 7-1 細菌検査結果

患者様の細菌の検査結果を表示します。

#### 起動

メニュー画面より「細菌検査結果」ボタンをクリックします。

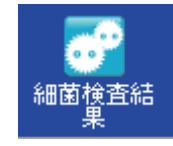

細菌検査結果の選択画面が表示されます。

| 一般・抗酸菌 検査結果                           |
|---------------------------------------|
| 環境 検査結果 デジータ出力 データ出力                  |
| □ □ □ □ □ □ □ □ □ □ □ □ □ □ □ □ □ □ □ |
|                                       |
| PDF出力 データ出力                           |
|                                       |
| 終了終了                                  |

#### 一般·抗酸菌 検査結果

一般・抗酸菌の検査結果を参照できます。

一般・抗酸菌 検査結果 をクリックすると患者検索の画面がでます。

| 🖳 一般 · 抗酸菌検查結果一覧      |                               |                                                |                                    |
|-----------------------|-------------------------------|------------------------------------------------|------------------------------------|
| F1:終了 F3:愚者検索 F4:編果明細 |                               |                                                |                                    |
| 番号 氏名                 | 生年月日                          | コメント                                           |                                    |
| 検索                    | •                             | 最終報告予定日は検査が完了<br>検査状況や休日により実際の最終報告             | する予定日を記載しております。<br>日と前後する場合がございます。 |
| 2424                  | 患者番号<br>● 番号<br>● 番号<br>● 書音音 | ■<br>患者名<br>Ent:茯茶<br>患者名<br>Ent:CK<br>F1:钟/UL |                                    |
|                       |                               |                                                |                                    |

※患者検索については患者検索のページ【3-1】をご参照ください。

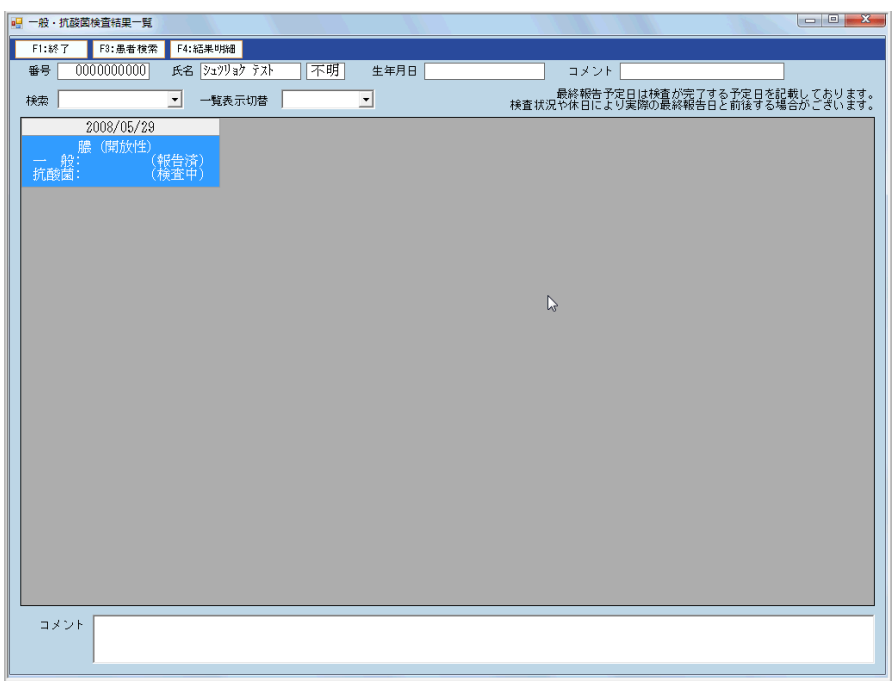

患者検索で選択した患者様の一般・抗酸菌検査結果の一覧が表示されます。

|   | 一般・     | 抗酸菌  | 食查結果一     | 覓                 |          |        |          |    |    |    |
|---|---------|------|-----------|-------------------|----------|--------|----------|----|----|----|
|   | ]) F1:終 | F7 [ | )F3:愚者椅   | è索 🚺 F4           | :結果비     | 月糸田    |          |    |    |    |
| Γ | 番号      | 000  | 0000000   | 〕 氏征              | ই 🕅      | ንሀቄク ም | 자        | 不明 | 生年 | 月日 |
|   | 検索      |      |           | •                 | 一覧       | 表示切    | 「「「」「「」」 |    | •  |    |
|   |         | 2    | 008/05/2  | 29                |          |        |          |    |    |    |
|   | <br>抗酸  |      | (開放性<br>③ | :)<br>(報告)<br>(検査 | 斉)<br>中) |        |          |    |    |    |
|   |         |      |           |                   |          |        |          |    |    |    |

①「F1:終了」をクリックすると一般・抗酸菌検査結果一覧を終了します。

②「F3:患者検索」をクリックすると患者検索ができます。

③結果の一覧が表示されます。

④「F4:結果明細」をクリックすると③で選択された結果の明細が表示されます。

| ·····································                                                                                                    |                                                                                                    |                       |
|----------------------------------------------------------------------------------------------------|----------------------------------------------------------------------------------------------------|-----------------------|
| F1:終了 F3:前へ F4:次へ F9:ED刷                                                                                                    |                                                                                                    |                       |
| 一般抗酸菌                                                                                                    |                                                                                                    | お問い合わせ番号: 20080529079 |
| 病医院名: テストクリニック 様<br>病様科名: 採取日: 2008/05/29 外来<br>担当医: カルテ№: 000000000<br>受付日: 2008/05/29 患者名: シュワリョク テスト 様<br>報告日: 2008/05/29 性別・年齢: 不明<br>特記事項: 検査材料: 膿(開放性)<br>コメント: | 薬剤名     1       AMPC        CTM        CMX        CTRX        CFDN        CFDX-PR        CFTM-PI        CFTR |                       |
| G陽(性程園 (+) 具鼠KDH法 (+)<br>G陽(性程嵐 (+) 疥癬 (+)<br>G陰(性球菌 (+) トリコモナス (+)<br>真菌 (+) 墨汁法 (+)<br>自血球 (+)<br>扁平上皮 (+)                                                          | OFPN-PI           PAPM/BP           MEPM           FRPM           OVA/AMPC           SBT/ABPC                |                       |
| ─培養・同定検査<br>1 Enterococcus hirae (3+)                                                                                                    | CAM         RKM           AZM         CLDM           MINO         FOM           LVFX         CLDM            |                       |
| - 目 65箇                                                                                                    | MPIPC<br>PCG<br>ABPC                                                                                         |                       |
| - その他の項目                                                                                                    |                                                                                                    |                       |
|                                                                                                    |                                                                                                    |                       |

一般細菌検査と抗酸菌検査の結果表示はボタンで切替えられます。

### 環境 検査結果

環境の細菌検査結果を参照できます。

環境 検査結果 をクリックすると一覧が表示されます。

| 2 | · 探現使直結樂一覧    |            |            |            |                                                                  |
|---|---------------|------------|------------|------------|------------------------------------------------------------------|
|   | F1:終了 F4:結果明細 |            |            |            |                                                                  |
|   | 検索            | 一覧表示切替     | 5          | •          | 最終報告予定日は検査が完了する予定日を記載しております。<br>検査状況や休日により実際の最終報告日と前後する場合がございます。 |
|   | 場所            | 2012/03/01 | 2012/04/01 | 2012/04/02 |                                                                  |
|   |               | 0          | (検査中)      | 0          |                                                                  |
|   | В             | 0          |            | 0          |                                                                  |
|   |               | 0          |            | 0          |                                                                  |
|   | D             | 0          |            | 0          |                                                                  |
|   | E             | 0          |            | 0          |                                                                  |
|   |               |            |            |            |                                                                  |
|   |               |            |            |            |                                                                  |
|   |               |            |            |            |                                                                  |
|   |               |            |            |            |                                                                  |
|   |               |            |            |            |                                                                  |
|   |               |            |            |            |                                                                  |
|   |               |            |            |            |                                                                  |

日付の列を選択し、ダブルクリックまたは「F4:結果明細」をクリックすると明細が 表示されます

| 🖳 環境検査結果 | 見明細      |                       |                      |                   |                |                   |                                                 |
|----------|----------|-----------------------|----------------------|-------------------|----------------|-------------------|-------------------------------------------------|
| F1:終了    | F9:E[1馬] |                       |                      |                   |                |                   |                                                 |
|          |          |                       |                      |                   |                | 受付日<br>採取日<br>報告日 | : 2012年04月02日<br>: 2012年04月02日<br>: 2012年04月05日 |
|          |          | Staphyl ococcusの      | コロニー数                |                   | その他の細菌名と       | コロニー数             |                                                 |
|          | 検体名      | CNS S.aureu<br>(MSSA) | s S.aureus<br>(MRSA) |                   | 細菌名            | コロニー数             |                                                 |
| A        |          | 1                     |                      |                   |                |                   |                                                 |
| B        |          |                       |                      | グラム陽性             | 桿菌             | 1                 | _                                               |
| D        |          |                       |                      | 40時間培養            | 「美国王<br>R会が生   |                   | _                                               |
| F        |          |                       |                      | 40时间-石变           | 毎  エ<br>  を  性 |                   | -                                               |
|          |          |                       |                      | -TONUTED - LI 196 | 1,224 1.77     |                   |                                                 |
|          |          |                       |                      |                   |                |                   |                                                 |
|          |          |                       |                      |                   |                |                   |                                                 |
|          |          |                       |                      |                   |                |                   |                                                 |
|          |          |                       |                      |                   |                |                   |                                                 |
|          |          |                       |                      |                   |                |                   |                                                 |
|          |          |                       |                      |                   |                |                   |                                                 |
|          |          |                       |                      |                   |                |                   |                                                 |
|          |          |                       |                      |                   |                |                   |                                                 |
|          |          |                       |                      |                   |                |                   |                                                 |
|          |          |                       |                      |                   |                |                   |                                                 |
|          |          |                       |                      |                   |                |                   |                                                 |
|          |          |                       |                      |                   |                |                   |                                                 |
|          |          |                       |                      |                   |                |                   |                                                 |
|          |          |                       |                      |                   |                |                   |                                                 |
|          |          |                       |                      |                   |                |                   |                                                 |
|          |          |                       |                      |                   |                |                   |                                                 |
|          |          |                       |                      |                   |                |                   |                                                 |
|          |          |                       |                      |                   |                |                   |                                                 |
|          |          |                       |                      |                   |                |                   |                                                 |

#### 職員検診 検査結果

職員検診の細菌検査結果を参照できます。

**職員検診 検査結果** をクリックすると患者検索の画面がでます。

| 1 | - 職員検診結 | 果一覧     |       |        |                                        |                                                                  |
|---|---------|---------|-------|--------|----------------------------------------|------------------------------------------------------------------|
|   | F1:終了   | F3:愚者検索 | F4:結果 | 11月1日  |                                        |                                                                  |
|   | 検索      |         | •     | 一覧表示切替 | •                                      | 最終報告予定日は様査が完了する予定日を記載しております。<br>検査状況や休日により実際の最終報告日と前後する場合がございます。 |
|   |         | 名前      |       |        | 思書換素<br>息者審号<br>(• 番号順 _ • 名前順<br>進者番号 | ▲#名 Ent:快迎 Ent:(K F1:Hr)/2K                                      |

※患者検索については患者検索のページ【3-1】をご参照ください。

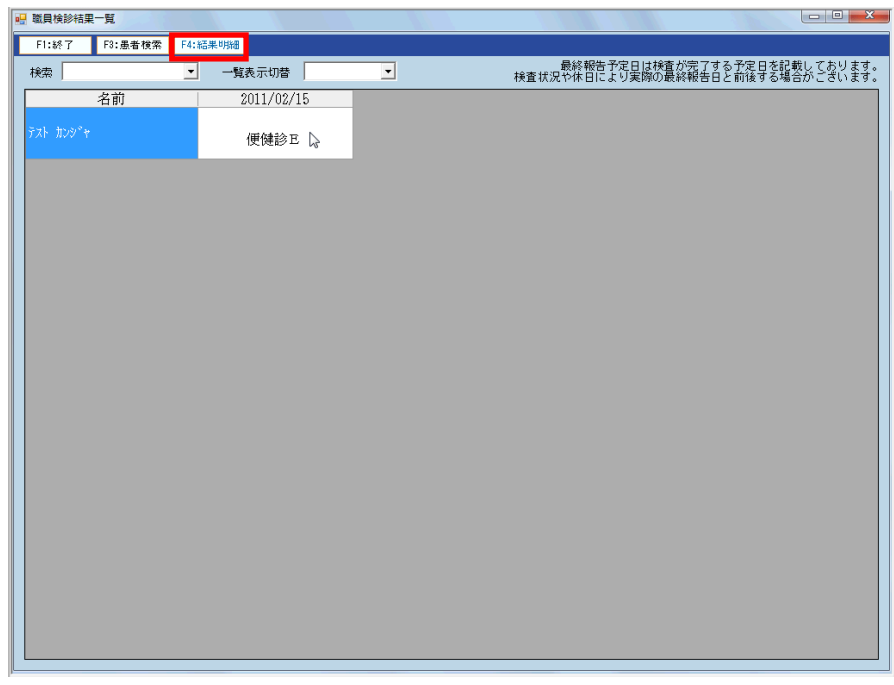

患者検索で選択した患者様の職員検診細菌検査結果の一覧が表示されます。

日付列を選択し、ダブルクリックまたは「F4:結果明細」をクリックすると明細が

表示されます。

| F1:終了 F3:前へ F4:次へ F9:ED刷                    |                       |
|---------------------------------------------|-----------------------|
| 一般                                          | お問い合わせ番号: 20110215501 |
| 病医院名: テストクリニック 様                            | 薬剤名                   |
| 病棟科名: 採取日: 2011/02/15                       |                       |
| 担当医: カルテNo: 1<br>ポーロ・2011/02/15 ませの、それしかがらば |                       |
| 報告日: 2011/02/15 思考者: 7人F #27 F #3           |                       |
| 特記事項: 検査材料: 便                               |                       |
| コメント:                                       |                       |
| 同語治療法士会本                                    |                       |
|                                             |                       |
|                                             |                       |
|                                             |                       |
|                                             |                       |
|                                             |                       |
| 培養・同定絳杏                                     |                       |
|                                             |                       |
|                                             |                       |
| =                                           |                       |
|                                             |                       |
|                                             |                       |
|                                             |                       |
|                                             |                       |
|                                             |                       |
| その他の項目                                      |                       |
| 赤痢 (-)                                      |                       |
|                                             |                       |
| 腸管出皿性大腸菌 (-)                                |                       |
|                                             |                       |
|                                             |                       |

## マスタ参照

各マスタの内容を参照できます。

\_\_\_\_\_をクリックすると下の画面がでます。

| マスタ参照 |           | X |
|-------|-----------|---|
|       | <br>薬剤マスタ |   |
| 2     | 菌マスタ      |   |
| 3     | 材料マスタ     |   |
| 4     | 終了        |   |
|       |           |   |

①薬剤マスタの一覧を参照できます。 ②菌マスタの一覧を参照できます。

③材料マスタの一覧を参照できます。④マスタ参照を終了します。

#### PDF 出力

細菌検査結果を任意のタイミングで出力できます。

PDF出力

をクリックすると下の画面が表示されます。

| PDF出力    | 2                | 23 |
|----------|------------------|----|
| 受付日 ① 2  | 2012/07/27 ~/_/_ |    |
| 患者番号 ②   |                  |    |
| 出力先(一般)  |                  |    |
| 出力先(抗酸菌) |                  |    |
|          | ④ 実行 5 終了        |    |

①出力したい期間の日付を入力します。

②出力したい患者様の患者番号または患者名を入力します。

③それぞれ出力先を設定します。(システム情報【6-5】で設定したフォルダが予め

- 入力された状態になっています。)
- ④「実行」をクリックすると出力されます。
- ⑤この画面を終了して閉じます。

#### データ出力

細菌検査結果のデータを CSV で出力できます。

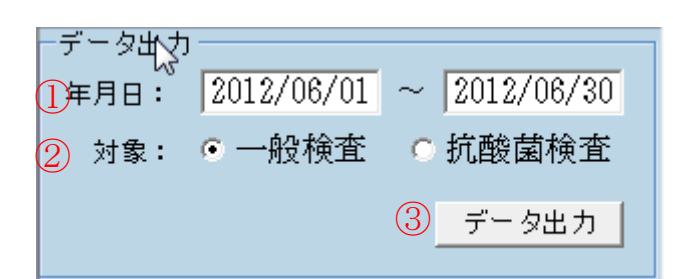

1出力する期間の年月日を入力します。

2対象となる検査を選択します。

③「データ出力」をクリックすると下の画面が表示されます。

| 細菌検査    |          | X      |
|---------|----------|--------|
| ? csvを出 | けします。よろし | いですか?  |
|         | (\$U)(Y) | いいえ(N) |

「はい」をクリックします。

| 細菌検 | 査         | x |
|-----|-----------|---|
| (   | ) 出力しました。 | ÷ |
|     | ОК        |   |

「OK」をクリックして画面を閉じます。

検査結果は「C:¥福山市医師会¥すこやかネット¥CSV」フォルダに出力されます。

(例)

- ·20120601\_20120630(一般).csv
- ·20120601\_20120630(抗酸菌).csv